# Kako izvršiti zamjenu certifikata za provjeru SSO autentikacije za uslugu Office 365?

VAŽNO - ovaj dio uputa odnosi se samo na ustanove koje su implementirale autentikaciju na Office365 putem sustava AAI@EduHr do 08. 07. 2020. Ustanove koje su (prvi put) registrirale Office 365 za autentikaciju putem sustava AAI@EduHr nakon 08. 07. 2020. već koriste novi certifikat!

Dana 11.07.2020 u 20:00h povlači se (Digicert-ov) root CA kojim je potpisan certifikat koji se koristi za provjeru valjanosti autentikacijskih odgovora koje AAI@EduHr SSO sustav prosljeđuje Office 365 aplikaciji što može utjecati na validaciju autentikacijskih odgovora i poslijedično onemogućiti prijavu na sustav Office 365 e-identitetom iz sustava AAI@EduHr zbog čega je na strani Office 365 usluge potrebno evidentirati novi certifikat.

Obzirom da certifikat potrebno istodobno zamijeniti i na strani Office 365 servisa i na strani sustava AAI@EduHr, vrlo je važno administrator Office 365 usluge obavi sve korake iz ovih uputa. Također, poželjno je da administrator usluge korisnicima najavi kratkotrajni prekid u radu usluge tijekom dogovorenog razdoblja.

Procedura zamjene certifikata sastoji se od sljedećih koraka:

1. Administrator Office 365 usluge treba dohvatiti novi certifikat s adrese:

https://login.aaiedu.hr/office365/module.php/saml/idp/certs.php/new\_idp.crt

i pohraniti ga negdje na svom računalu, npr. u direktorij C:\Users\korisnik\Downloads\

2. Koristeći Windows PowerShell administrator se naredbom:

```
connect-msolservice
```

treba prijaviti u Windows Azure / Office 365 administrativno sučelje. VAŽNO: Za prijavu u PowerShell konzolu OBAVEZNO trebate koristiti korisnički račun oblika proizvoljna\_kor\_oznaka@nekadomena.onmicrosoft.com. Ni u kom slučaju korisnički račun oblika jednakog vašem elektroničkom identitetu iz sustava AAI@EduHr!!!

3. Nakon prijave, kroz PowerShell konzolu potrebno je izvršiti sljedeće naredbe (pritom umjesto domena.hr treba unijeti LDAP domenu matične ustanove):

```
$dom = "domena.hr"
set-msoldomainauthentication -authentication Managed -domainname $dom
$fedbrandname = "AAI@EduHr"
$url = "https://login.aaiedu.hr/office365/saml2/idp/SSOService.php?entityID=https://login.aaiedu.hr/office365/"
*$dom
$logouturl = "https://login.aaiedu.hr/office365/"*$dom
$logouturl = "https://login.aaiedu.hr/office365/saml2/idp/SingleLogoutService.php?ReturnTo=https://login.aaiedu.hr/office365/saml2/idp/SingleLogoutService.php?ReturnTo=https://login.saiedu.hr/office365/saml2/idp/SingleLogoutService.php?ReturnTo=https://login.saiedu.hr/office365/saml2/idp
```

4. U sučelju registra resursa na adresi https://registar.aaiedu.hr evidentirati da resurs usluge Office365 vaše ustanove koristi novi certifikat.

Administrator resursa Office365 treba u Registru resursa otvoriti karticu "SAML konfiguracija" i potražiti redak **IdpCertFile**. U ovom retku nalazi se naziv datoteke certifikata koji je trenutačno označen kao aktivan. Za promjenu stanja kliknite na poveznicu "**Ažuriraj**":

| Micr                     | osoft Office365 za korisnike                        | ustanove XY |
|--------------------------|-----------------------------------------------------|-------------|
| Opći podaci SAML konfigu | acija RADIUS konfiguracija                          | Dodaj modi  |
| 1.                       | SAML konfiguracija                                  |             |
| Opće postavke            |                                                     |             |
| AuthModule               | Univerzalni                                         |             |
| AttributeMapping         | nijedna                                             |             |
| ValidateAuthnRequest     | ne                                                  |             |
| ValidateLogoutRequest    | ne                                                  |             |
| NameIDAttribute          | hrEduPersonUniqueID                                 |             |
| NameIDFormat             | urn:oasis:names:tc:SAML:2.0:nameid-format:transient |             |
| NameIDEncryption         | ne                                                  |             |
| EncryptAssertion         | ne                                                  |             |
| RedirectValidate         | ne                                                  |             |
| ForceAuthn               | ne                                                  |             |
| SignAssertion            | ne                                                  |             |
| SignResponse             | ne <b>7</b>                                         |             |
| SignLogout               | ne Z.                                               |             |
|                          |                                                     |             |

Napomena: ovaj redak je vidljiv samo u resursima povezanim s globalnom uslugom Office365 i nad čijim SAML modulom nije trenutačno postavljen nikakav zahtjev za ažuriranjem.

Na stranici za odabir certifikata ispisani su podaci iz resursa usluge i podaci o certifikatu koji je trenutačno označen kao aktivan:

Odabir certifikata SSO servisa (idpCert) za uslugu

## Microsoft Office 365

| Podaci o usluzi                                                                                                    |                                                                                         |
|----------------------------------------------------------------------------------------------------|-----------------------------------------------------------------------------------------|
| Opis                                                                                                    | Usluga Office 365 za domenu srce.hr                                                     |
| Interna usluga                                                                                                    | ne                                                                                      |
| Status resursa                                                                                                    | Uključen                                                                                |
| Vrsta resursa                                                                                                    | Produkcija                                                                              |
| Matična ustanova s kojom je resurs povezan                                                                                                    | nijedna                                                                                 |
|                                                                                                    |                                                                                         |
| Partner federacije s kojim je resurs povezan                                                                                                    | Microsoft Hrvatska d.o.o.                                                               |
| Partner federacije s kojim je resurs povezan<br>Globalna usluga s kojom je resurs povezan                                                                                                    | Microsoft Hrvatska d.o.o.<br>Microsoft Office 365                                       |
| Partner federacije s kojim je resurs povezan<br>Globalna usluga s kojom je resurs povezan<br>URL sjedišta usluge                                                                                                    | Microsoft Hrvatska d.o.o.<br>Microsoft Office 365<br>http://login.microsoftonline.com & |
| Partner federacije s kojim je resurs povezan<br>Globalna usluga s kojom je resurs povezan<br>URL sjedišta usluge<br>Podaci o aktivnom certifikatu                                                                      | Microsoft Hrvatska d.o.o.<br>Microsoft Office 365<br>http://login.microsoftonline.com & |
| Partner federacije s kojim je resurs povezan         Globalna usluga s kojom je resurs povezan         URL sjedišta usluge         Podaci o aktivnom certifikatu         Datoteka       login_aaiedu_hr_idp_072019.crt | Microsoft Hrvatska d.o.o.<br>Microsoft Office 365<br>http://login.microsoftonline.com & |

| Opis         | Certifikat kojim se potpisuje komunikacija SSO servisa s davateljem usluge. Ovaj certifikat vrijedi do 08. 09. 2021. |  |
|--------------|----------------------------------------------------------------------------------------------------|--|
| Datum isteka | 08. 09. 2021.                                                                                                    |  |

### Promjena certifikata

| Odaberite certifikat: | Stari             |  |
|-----------------------|-------------------|--|
|                       | R Spremi promjene |  |

Da biste stari certifikat zamijenili novim, potrebno je kliknuti gumb "Odaberite certifikat:" tako da prikazuje stanje "**Novi**", a zatim kliknuti gumb "**Spremi** promjene":

#### Promjena certifikata

| Odaberite certifikat: | Novi ] 1.            |
|-----------------------|----------------------|
|                       | ₽ Spremi promjene 2. |

#### Promjene će se prikazati u tablici "Podaci o aktivnom certifikatu":

| Podaci o aktiv | nom certifikatu                                                                                                    |
|----------------|----------------------------------------------------------------------------------------------------|
| Datoteka       | login_aaiedu_hr_idp_20200708.crt                                                                                   |
| Status         | Novi 🗢                                                                                                    |
| Opis           | Certifikat kojim se potpisuje komunikacija SSO servisa s davateljem usluge. Ovaj certifikat vrijedi do 08. 07. 202 |
| Datum isteka   | 08. 07. 2022.                                                                                                    |

Ako dođe do potrebe za privremeni povratak na stari certifikat, možete ga vratiti preko istog sučelja. Uzmite u obzir da treba pričekati 5-10 minuta da bi SSO servis počeo koristiti novoodabrani certifikat za komunikaciju s uslugom Office365. U slučaju bilo kakvih problema, dodatnih pitanja ili nejasnoća kontaktirajte nas na adresu aai@srce.hr